# 重庆专业技术人员服务平台

# 职称单位管理员

### 操作手册

Version: 1.1

#### •浙江天正思维信息技术有限公司

二〇二一年十月

| 1引言          |
|--------------|
| 1.1 说明       |
| 1.2 目标读者     |
| 2 登录注册       |
| 2.1 登录4      |
| 2.1.1 功能     |
| 2.1.2 界面4    |
| 2.1.3 操作说明4  |
| 2.2 用户注册6    |
| 2.2.1 功能6    |
| 2.2.2 界面6    |
| 2.4.3 操作说明7  |
| 2.3 重置密码     |
| 2.3.1 功能     |
| 2.3.2 界面     |
| 2.3.3 操作说明   |
| 3 单位注册11     |
| 3.1 单位注册11   |
| 3.1.1 功能11   |
| 3.1.2 界面11   |
| 3.1.3 操作说明13 |
| 4 单位中心13     |
| 3.1 审核申报书13  |
| 3.1.1 功能13   |
| 3.1.2 界面14   |
| 3.1.3 操作说明15 |

## 目录

# 1引言

#### 1.1 说明

本"用户手册"详细描述了重庆市专业技术人员服务平台-职称系统的实际界 面展现及操作方法。

该使用手册的编写目的:为系统的使用者提供实用清晰的帮助,能够对系统 所有功能有一个详细的了解,同时掌握的业务流程和操作方法。

建议使用 Google 浏览器登录本系统。

#### 1.2 目标读者

b) 单位和主管部门

## 2 登录注册

#### 2.1 登录

#### 2.1.1 功能

专技系统统一采用个人用户登录,可以通过用户名、手机号或者身份证号+ 密码的方式登录系统,还包含重置密码(忘记密码?)和用户注册等功能。

#### 2.1.2 界面

| 重庆市政务服务                                            | 网统一认            | 证中心  |
|----------------------------------------------------|-----------------|------|
|                                                    | 个人用户            | 法人用户 |
| 单点登录,全网通办<br>SINGLE SIGN ON,FULL ONLINE PROCESSING | 1 用户名/手机号码/身份证号 |      |
|                                                    | ▲ 请输入密码         |      |
|                                                    | <del>يَ</del>   | R    |
|                                                    | 忘记密码? 其它方式      | 用户注册 |
|                                                    |                 |      |
|                                                    |                 |      |
|                                                    |                 |      |

2.1.3 操作说明

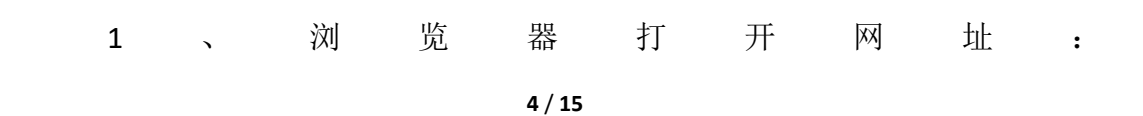

http://ggfw.rlsbj.cq.gov.cn/cqzyjsrcw/positional-portal-web/public/cert/toUserPage,

进入系统登录页面;

2、使用个人用户登录本系统。

## 2.2 用户注册

## 2.2.1 功能

完善用户信息,注册系统登录账号。

## 2.2.2 界面

| 重庆市政务服务                                            | 网统一认                                                                                                    | 证中心           |
|----------------------------------------------------|----------------------------------------------------------------------------------------------------|---------------|
|                                                    | 个人用户                                                                                                    | 法人用户          |
| 单点登录,全网通办<br>SINGLE SIGN ON,FULL ONLINE PROCESSING | <ul> <li>▲ 用户名/手机号码/身份证号</li> <li>▲ 请输入密码</li> <li>登</li> <li>応记密码?</li> <li>其它方:</li> <li>(2)</li> </ul> | 3<br>录<br>式登录 |

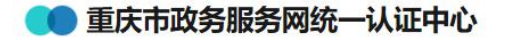

新用户注册 本账号是您享受全面的城市资间及服务的网上通行证,请确保账号的唯一性及资料的准确性

|        |                | 2          | 3        |
|--------|----------------|------------|----------|
|        | 基本信息           | 实名认证       | 注册成功     |
| *用户账号  | 请输入以字母开头的4-30( | 立字母、数字或下划约 | 线的组合     |
| *登录密码  | 请输入8-20位大写字母,  | 小写字母,数字和特殊 | 朱字符其中任意三 |
| *确认密码  | 请输入确认密码        |            |          |
| *用户姓名  | 请输入您的真实姓名      |            |          |
| *证件类型  | 身份证            |            | ~        |
| *身份证号码 | 请输入您的身份证号码     |            |          |
| *手机号   | 请输入您的手机号码      |            |          |
| *验证码   | 请输入图片验证码       |            | POOK     |
| *短信验证码 | 请输入短信验证码       |            | 获取短信验证码  |
|        | ☑ 我已阅读并同意 《重庆市 | 政务服务网统一认证  | 中心注册协议》  |
|        |                | 注册         |          |
|        |                |            |          |

#### 2.4.3 操作说明

- 1、点击个人用户的"用户注册",进入注册页面;
- 2、填写基本信息,特别注意登录密码的设置要求,点击注册;
- 3、通过实名认证,即可注册成功。
- 4、请使用本人身份证信息注册,一经绑定将不能修改。

7 / 15

③ 登录

#### 2.3 重置密码

#### 2.3.1 功能

若你忘记了密码,可以通过此功能来重新设置你的登录密码。

### 2.3.2 界面

| 👥 重庆市政务服务网络 | <sup>在一</sup> 认证中心 |           |        |         | ②登录 |
|-------------|--------------------|-----------|--------|---------|-----|
|             |                    |           |        |         |     |
| 1 确认账号      | 2 验证方式             | 3<br>安全验证 | 4 重置密码 | 5<br>完成 |     |
| *用户账号       | 用户账号/手机号码/身份       | 沿证号       |        |         |     |
| *验证码        | 请输入图片验证码           |           |        |         |     |
|             |                    | 下一步       |        |         |     |
|             |                    |           |        |         |     |
|             |                    |           |        |         |     |
|             |                    |           |        |         |     |

| 👥 重庆市政务服务网统                | 一认证中心                                 |                          | N                |                | ●登录 |
|----------------------------|---------------------------------------|--------------------------|------------------|----------------|-----|
|                            |                                       |                          |                  |                |     |
| <b>1</b><br>确认账号           | <b>2</b><br>验证方式                      | 3<br>安全验证                | 4<br>重置密码        | <b>5</b><br>完成 |     |
| 您」                         | 王在为【15                                | <mark>55】 找回密码, i</mark> | 青选择验证方式          |                |     |
| <b>通过手机找回</b><br>如果您的手机150 | )****5655还在正常使用请                      | 选择此方式                    |                  | 手机线面           |     |
| 通过刷脸找回<br>您的姓名:**飞,        | <b>: 仅支持身份证</b><br>身份证号: 5*********** | ****9                    |                  | 刷脸找回           |     |
| 没有绑定手机号和                   | 口邮箱? 通过人工找回>>                         |                          |                  |                |     |
|                            |                                       |                          |                  |                |     |
| 👥 重庆市政务服务网络                | 充一认证中心                                |                          |                  |                | ●登录 |
|                            |                                       |                          |                  |                |     |
| <b>1</b>                   | <b>2</b><br>验证方式                      | <b>3</b><br>安全验证         | <b>4</b><br>重置密码 | <b>5</b><br>完成 |     |
|                            | 您正在使用                                 | 手机进行校验                   |                  |                |     |
| *手机号                       | 150****5655                           |                          |                  |                |     |
| *验证码                       | 请输入图片验证码                              |                          | KKvd (           | ❷ 图片验证码不能为空    |     |
| *短信验证码                     | 请输入短信验证码                              |                          | 获取短信验证码          |                |     |
|                            |                                       |                          |                  |                |     |
|                            |                                       | 下一步                      |                  |                |     |

#### 2.3.3 操作说明

1、点击登录页的"忘记密码?",进入重置密码页面;

2、正确输入你注册的用户名、手机号或身份证号,输入验证码,点击下一步;

3、验证方式包含"通过手机找回"和"通过刷脸找回",其中"通过刷脸找

回"需要下载重庆市政务 APP, 一般采用手机找回;

4、正确输入验证码,点击获取短信验证码,然后输入收到的短信验证码, 点击下一步;

5、设置你的新密码,即可重置完成。

# 3 单位注册

#### 3.1 单位注册

#### 3.1.1 功能

用于单位、主管部门的权限注册申请。

#### 3.1.2 界面

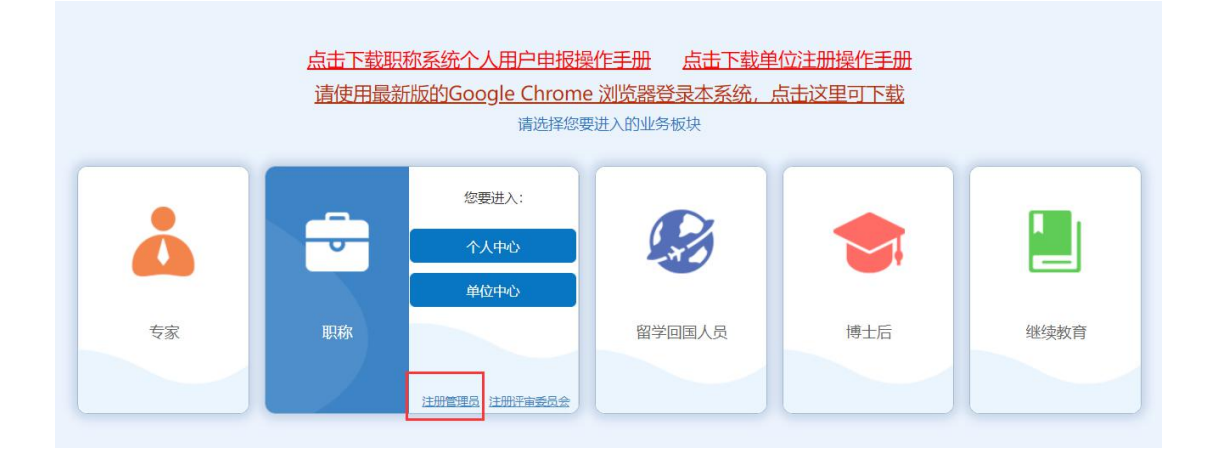

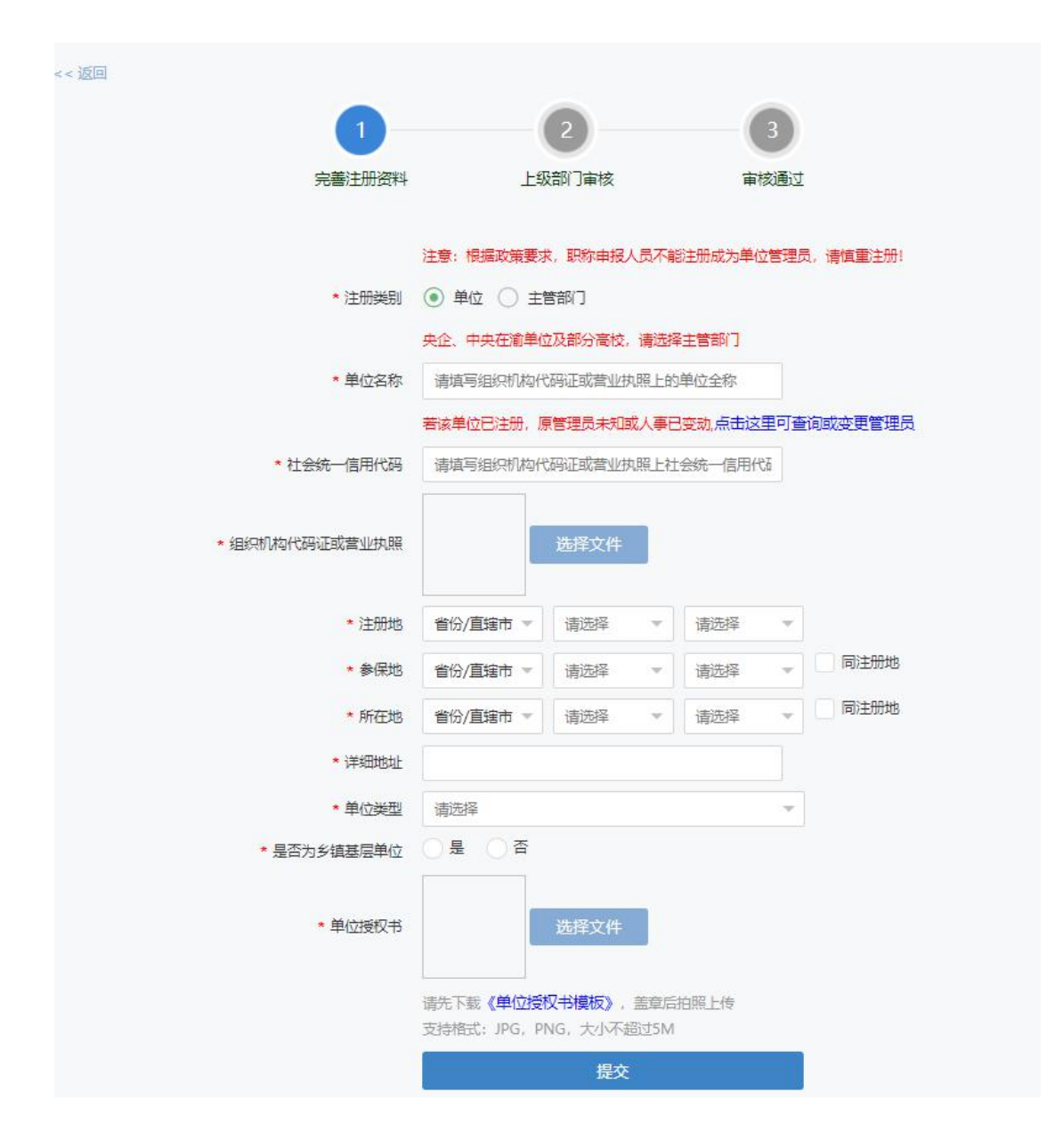

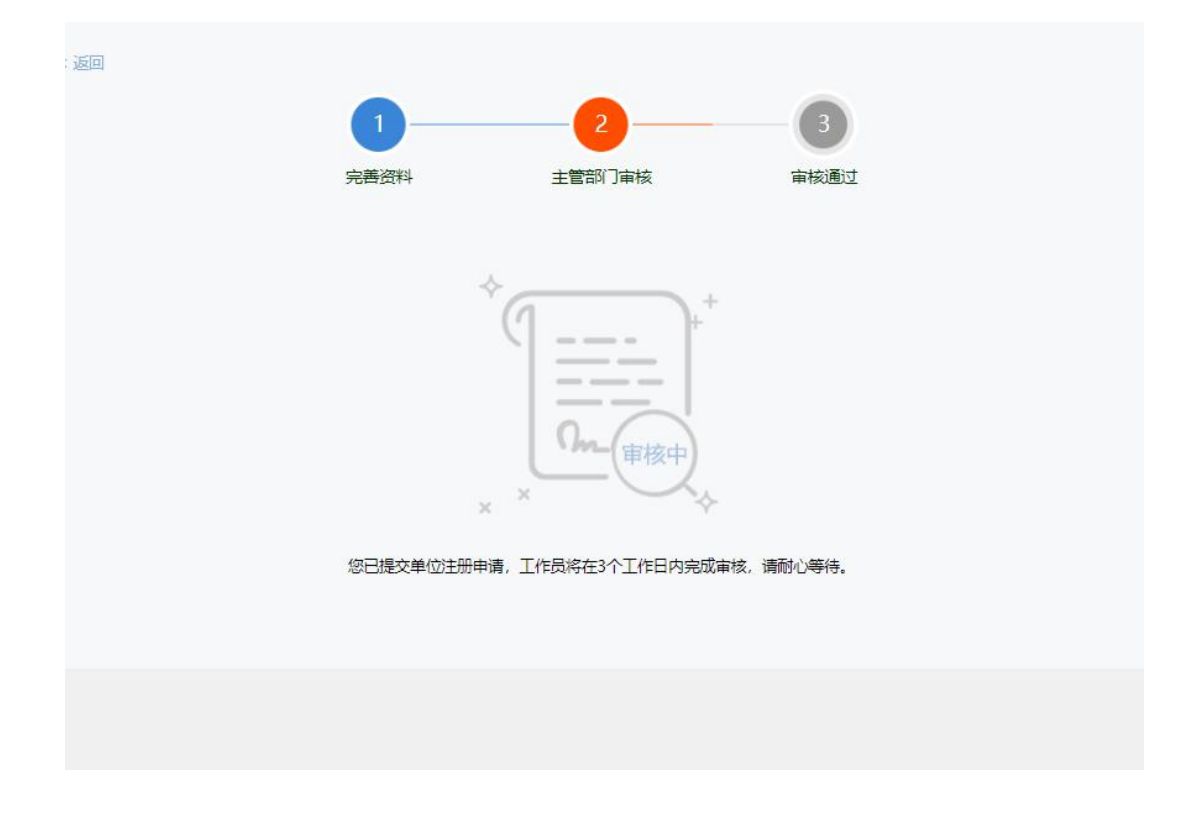

#### 3.1.3 操作说明

1、个人用户登录后,在专技系统首页,点击职称;

- 2、点击"注册管理员";
- 3、根据单位情况,填写单位资料;
- 4、确认无误后,提交注册;
- 5、上级部门审核通过后,点击单位中心,进入单位的管理后台。

# 4 单位中心

#### 3.1 审核申报书

#### 3.1.1 功能

用于单位及主管部门审核个人职称申报书。

#### 3.1.2 界面

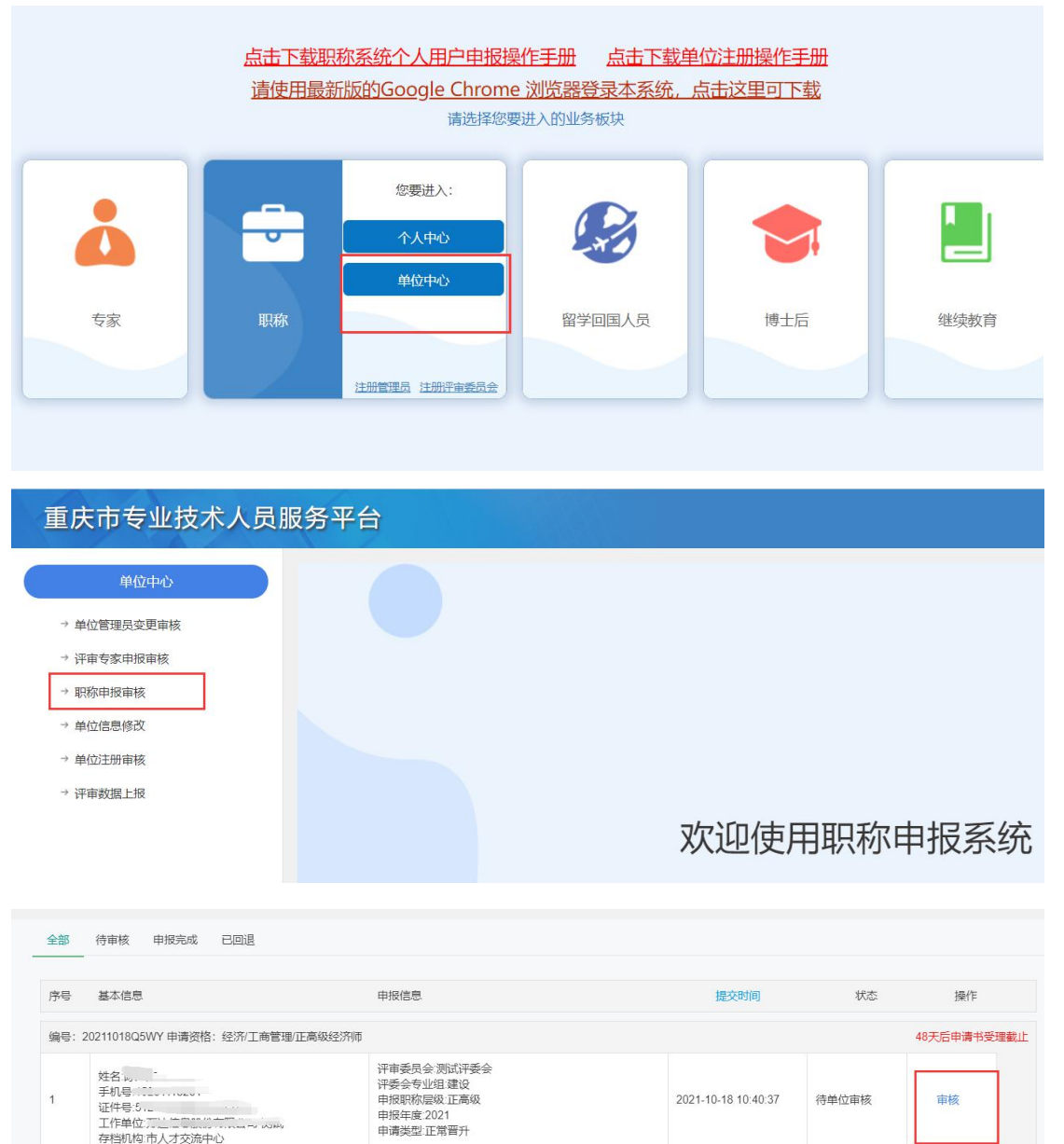

| 申请书审核                      |              |                        |                                            | ×   |
|----------------------------|--------------|------------------------|--------------------------------------------|-----|
| 基本信息                       |              |                        | 此申请书有1条修改意见,是否全部显示 🔿 是                     | • 否 |
|                            | 中<br>评       | 报类型: 正常晋升<br>委会专业组: 建设 |                                            | •   |
|                            | 曾            | 7用名:无                  | 姓名: 💭                                      |     |
|                            | 性            | 别: 男                   | 身份证号: ~~~~~~~~~~~~~~~~~~~~~~~~~~~~~~~~~~~~ |     |
|                            | 参            | 加工作时间:2021-10-18       | 出生日期: 1983-06-04                           |     |
|                            | 现            |                        |                                            |     |
|                            | 档            | 案所在地:市人才交流中心           | 人员类别: 私营企业及流动人员                            |     |
|                            | 存            | 档机构查询情况: 查看            | 一年的参保记录: 查看                                |     |
|                            | 可在这里填写基本信息的修 | 修改意见                   |                                            | Ŧ   |
|                            | 取消           | 审核不通过,回退 审核通过,打        | 印公示表                                       |     |
| 山, 」, 」。<br>机号:15012665655 | 评委会专         | 家业组建设                  |                                            |     |

| 申请书审核            |      |                                                                                                    |                        | ×   | - |
|------------------|------|----------------------------------------------------------------------------------------------------|------------------------|-----|---|
| 基本信息             |      |                                                                                                    | 此申请书有1条修改意见,是否全部显示 🔿 是 | • 否 |   |
|                  | 基础信息 |                                                                                                    |                        |     |   |
|                  |      | 申请书编号: 20211018Q5WY<br>申请资格: 经济/工商管理/正高级经济师<br>评审委员会: 测试评委会<br>申请资格专业方向: 12312312<br>申报类型: 正常晋升<br>评委会专业组: 建设 |                        |     |   |
|                  |      | 曾用名:无                                                                                                    | 姓石、火                   |     |   |
|                  |      | 性别: 男                                                                                                    | 身份证号:「                 |     | 授 |
|                  |      | 参加工作时间: 2021-10-18                                                                                            | 出生日期: 1983-06-04       | -   |   |
| 11年117月末信息股份有限公司 | 取消   | 审核不通过,回退 再次打印公示表                                                                                              | 上报主管部门                 |     |   |

#### 3.1.3 操作说明

1、个人用户登录后,在专技系统首页鼠标移入职称,点击"单位中心";

2、点击"职称申报审核";

3、选择一个状态为"待单位审核"申报,点击"审核";

4、若需要退回申报书,请先在需要填写修改意见的填报项下面填写退回原因,然后再点击"申报不通过,回退",可选择回退到个人;

5、对申报材料无异议后,点击"审核通过,打印公示表";

6、公示完成后,点击"上报主管部门"。